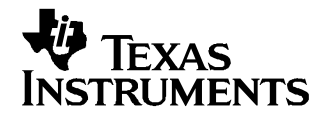

Application Report SLAA292-February 2006

# TSC2100 WinCE 5.0 Drivers

Wendy X. Fang

DAP Group

## ABSTRACT

This application report discusses the TSC2100 touch screen and audio WinCE 5.0 drivers, running on an Intel<sup>™</sup> PXA27x processor. The associated driver code was tested with a Texas Instruments TSC2100 evaluation module (EVM) on an Intel MainStone II platform.

#### Contents

| 1 |
|---|
| 1 |
| 2 |
| 6 |
|   |
|   |
| 9 |
|   |

#### List of Figures

| 1 | TSC2100 Connections to MainStone II System | 2 |
|---|--------------------------------------------|---|
| 2 | TSC2100WinCE5 Drivers                      | 3 |

## 1 Introduction

TSC2100 Windows<sup>™</sup> CE 4.x drivers (SLAA198) have been upgraded under the Windows CE 5.0 operating system. By comparing the WinCE 5.0 drivers with the previous touch and audio drivers presented in the application report SLAA198, it can be seen that the principles are exactly the same, the hardware connections and the software driver code are similar, but the installation is different. This application note discusses only these differences.

The driver code was run and tested on a Texas Instruments TSC2100EVM evaluation module board (SLAU100) and an Intel<sup>™</sup> MainStone II platform with the PXA270 Step B0 processor (see Reference 3).

## 2 Hardware Connections

Figure 1 shows the hardware connections between TSC2100 and the PXA27x processor and MainStone II platform. This illustration also shows two sets of digital serial interface buses : the SPI bus includes the SCLK,  $\overline{SS}$ , MOSI, and MISO lines, which is the control and touch data interface; the I<sup>2</sup>S bus includes the BCLK, WCLK, SDIN, and SDOUT, which is the audio data interface.

Note the directions of these bus lines. The TSC2100 is always an SPI slave device, whereas the host processor is the SPI master. The TSC2100 can be either an I<sup>2</sup>S master or a slave but, because PXA27x's I<sup>2</sup>S port can be used only as the master, the TSC2100 works in its I<sup>2</sup>S slave mode as is shown in Figure 1.

Intel is a trademark of Intel Corporation. Windows is a trademark of Microsoft Corporation.

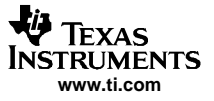

#### Devices Drivers

In addition to the connection lines displayed in Figure 1, two more digital pins of TSC2100 also can be connected to the host processor. The TSC2100 power-down control pin, <u>PWD</u>, can be connected to one of the GPIO pins of the host, if desired. The TSC2100 hardware reset pin, <u>RESET</u>, can be routed to the system <u>RESET</u> or a GPIO of the host processor. In this application report, both pins were pulled high.

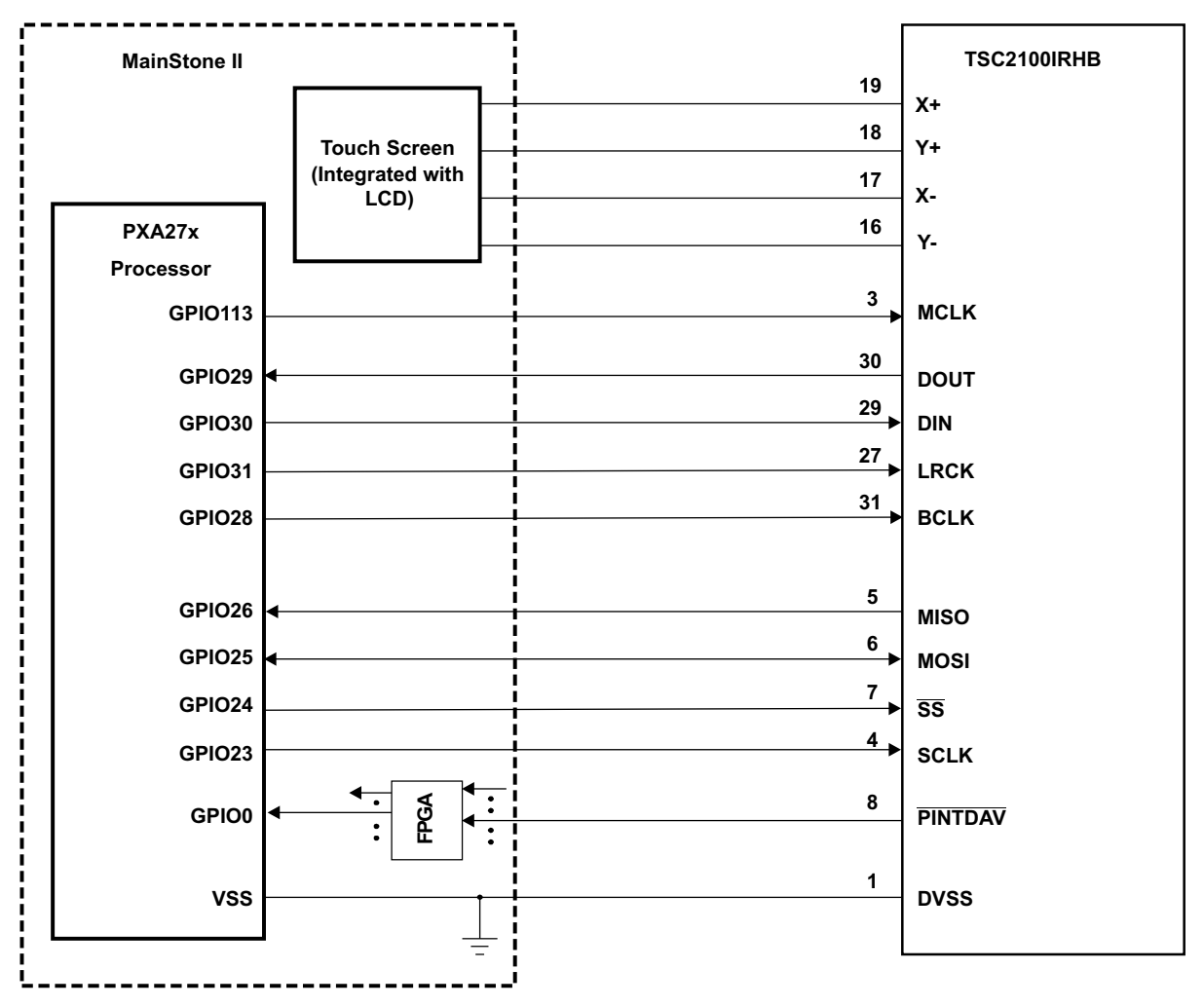

Figure 1. TSC2100 Connections to MainStone II System

In developing this application report, a TSC2100EVM board (<u>SLAU100</u>) was used, wired, and physically connected to the MainStone II platform.

On the TSC2100EVM board, the USB I2S, USB MCLK, and USB SPI of the SW1 were turned off so that the external connections from the host processor could be attached and interfaced to the TSC2100 device. See the <u>SLAU100</u> user's guide for the schematic and other details of the EVM system.

On the MainStone II system, the original touch/audio module was removed and connections were replaced with those shown in Figure 1. See Reference 3 and other Intel documentation for further information of the MainStone II Platform.

# 3 Devices Drivers

Figure 2 lists the TSC2100 touch and audio device drivers' code files, where the files starting with *Host...* are the processor-dependent code or PDL, such as HostTouch.CPP or HostSPIComm.H.

# 3.1 TSC2100 Control Registers

TSC2100 has the touch and audio control registers located on its internal memory space page1 and page 2, respectively. The header file, TSC2100Regs.H, defines these registers and their bits based on the TSC2100 data sheet (SLAS387) and provided to be used by the drivers described in Figure 2.

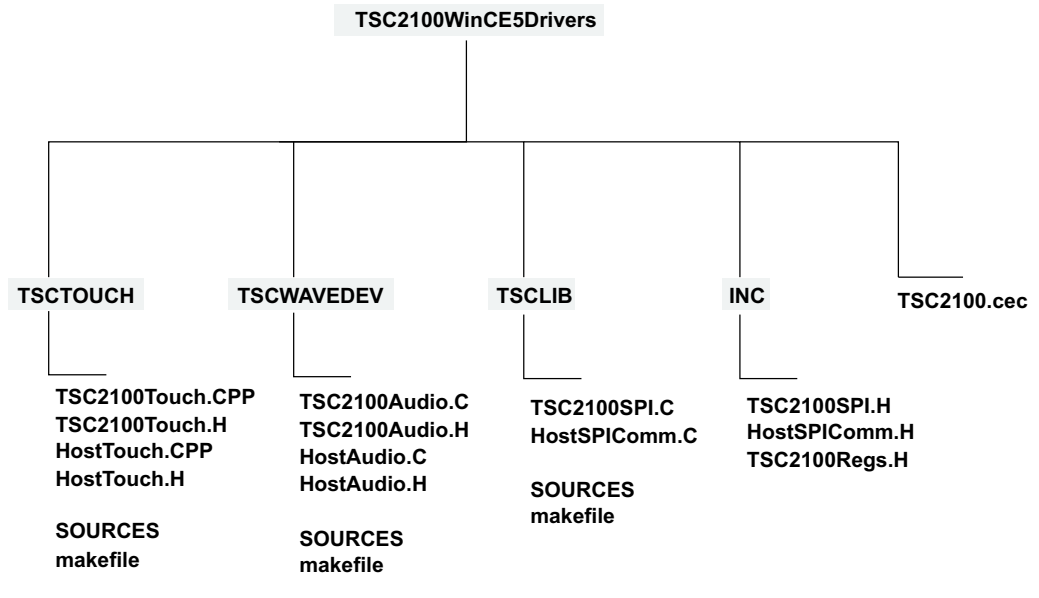

## Figure 2. TSC2100WinCE5 Drivers

TSC2100 has the touch and audio control registers, located on its internal memory space page 1 and page 2, respectively. The header file, TSC2100Regs.H, defines these registers and their bits based on the TSC2100 data sheet (<u>SLAS387</u>) and provided to be used by the drivers, which can be found in the appendix of this application note.

# 3.2 SPI Interface Driver

The TSC2100 SPI driver is the key for the host processor to access both data (on page 0) and control registers (on page 1 and page 2) of the TSC2100. The driver code is located at the TSCLIB.

The host processor, PXA270, is the SPI master, and its synchronous serial port SSP1 was configured as the SPI master; the configuration was done using the routine HWSetupSPI():

```
//-----
// Function: void HWSetupSPI(BOOL InPowerHandle)
// Purpose: This function must be called from the power handler of the respective drivers
          using this library. This function will configure the GPIO pins according to
11
11
          the functionality shown in the table below
11
11
                        Pin#
                                    Direction
          Signals
                                                  Alternate Function
11
          SSPSCLK
                       GP23
                                   output
                                                         2
11
          SSPSFRM
                        GP24
                                    output
                                                         2
          SSPTXD
                        GP25
                                    output
                                                         2
11
                                                         1
11
          SSPRXD
                        GP26
                                    input
                       GP27
11
          SSPSCLKEN
                                     input
                                                          2
//-----
void HWSetupSPI(BOOL InPowerHandle)
{
    RETAILMSG(1,(TEXT("Setup Host GPIO & SSP for an SPI Interface... \r\n")));
    // disable Unit clock
    g_pClockRegs->cken &= ~XLLP_CLKEN_SSP1;
    // disable SSP1
    g_pSSPRegs->sscr0 &= ~SSE_ENABLE;
```

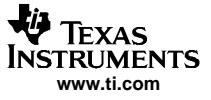

}

```
// Set up the GPIO24=SFRM = 1 (GPSR0)
g_pGPIORegs->GPSR0 |= ( GPIO_24_SFRM );
// Program direction of the GPIOs (GPDR0)
// (GPI023/24/25 as outputs and GPI026 as input)
g_pGPIORegs->GPDR0 |= GPIO_23_SCLK;
g_pGPIORegs->GPDR0 |= GPIO_24_SFRM;
g_pGPIORegs->GPDR0 |= GPIO_25_MOSI;
g_pGPIORegs->GPDR0 &= ~GPIO_26_MISO;
// Program GPIO alternate function register (GAFR0_U)
g_pGPIORegs->GAFR0_U &= 0xFFC03FFF;
g_pGPIORegs->GAFR0_U |= GPIO_23_AF2_SSPSCLK;
g_pGPIORegs->GAFR0_U |= GPIO_25_AF2_SSPTXD;
g_pGPIORegs->GAFR0_U |= GPIO_26_AF1_SSPRXD;
// Set up SSP registers (when disabled SSP)
// set up SSP control register 0 and 1
g_pSSPRegs->sscr0 = (SCR_590_KHZ | SSE_DISABLE |
                 ECS_INTERNAL | FRF_MOTOROLA | DSS_16_BIT );
g_pSSPRegs->sscr1 = (RFT_SEVEN |TFT_ZERO |
                 MWDS_16_BIT | SPH_HALF_DELAY |
                  SPO_IDLE_LOW | LBM_DISABLE |
                  TIE_DISABLE | RIE_DISABLE );
// Enable SSP last
g_pSSPRegs->sscr0 |= SSE_ENABLE;
// enable SPI1 Unit clock
g_pClockRegs->cken |= XLLP_CLKEN_SSP1;
// enable SPI1 Unit clock
g_pClockRegs->cken |= XLLP_CLKEN_SSP1;
```

## 3.3 TSC2100 Touch Screen Driver

The touch screen driver handles and controls the TSC2100 touch screen function, which is located in the directory, TSCTOUCH, and was built on the WinCE standard device driver framework *Touch*.

Two major tasks of the touch driver are to set up/initialize the TSC2100 touch function; the routine is called InitTSC2100(); and reads the touch data from TSC2100.

```
// Initialize TSC2100 Touch Screen Registers for
// Normal X/Y TouchScreen Operation
void InitTSC2100Touch(BOOL bInPowerHandler)
{
    RETAILMSG(1, (TEXT("InitTSC2100Touch.\r\n")));
    TSC2100WriteReg(TSC2100_STATUS, STATUS_INT_DAV, bInPowerHandler);
    TSC2100WriteReg(TSC2100_REF, REF_SETUP_VALUE, bInPowerHandler);
    TSC2100WriteReg(TSC2100_CFG, CFG_SETUP_VALUE, bInPowerHandler);
    TSC2100WriteReg(TSC2100_ADC, ADC_SETUP_VALUE, bInPowerHandler);
    TSC2100WriteReg(TSC2100_ADC, ADC_SETUP_VALUE, bInPowerHandler);
    RETAILMSG(1, (TEXT("Done InitTSC2100Touch.\r\n")));
}
```

The setup values to TSC2100 touch control registers in the preceding routine was defined in the header file TSC2100Regs.H, shown in the appendix of this application report.

Whenever the panel is touched, the TSC2100's PINTDAV pin, which was programmed into its *data available* or DAV mode, sends the host processor an interrupt after the new X and Y data have been converted, averaged, and put into the corresponding data registers.

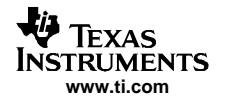

Then, the following routine is called to read back the touch X and Y data:

```
// Sample touch data
TOUCH_PANEL_SAMPLE_FLAGS PDDSampleTouchScreen(INT *x,INT *y)
{
              UINT16 iReadX, iReadY;
              TOUCH_PANEL_SAMPLE_FLAGS TmpStateFlags = TouchSampleDownFlag;
              // read X and Y coord.
              TSC2100ReadXY(&iReadX, &iReadY, FALSE);
              RETAILMSG(1,(TEXT("TSC2100 samples - X=%d, Y=%d\r\n"),iReadX, iReadY));
              // check to ensure that the point is within 12 bit bounds
              if ( ((iReadX < MAX_X_DIGITIZER_COORD) && (iReadX >= MIN_X_DIGITIZER_COORD)) &&
              ((iReadY < MAX_Y_DIGITIZER_COORD) && (iReadY >= MIN_Y_DIGITIZER_COORD)))
              {
                       *x = (INT)(iReadX);
                       *y = (INT)(iReadY);
                       TmpStateFlags |= TouchSampleValidFlag;
              }
              else
              {
                       TmpStateFlags |= TouchSampleIgnore;
                       RETAILMSG(1,(TEXT("TSC2100 samples error: X/Y data outside range!\r\n")));
              }
              return(TmpStateFlags);
}
```

# 3.4 TSC2100 Audio Driver

The TSC2100 audio function is controlled by the TSC2100 audio driver, TSCWAVEDEV, and was built on the WinCE standard audio driver framework *WaveDev*.

TSC2100 Audio driver needs to use two serial buses: the SPI bus for writing/reading the TSC2100 audio control registers and the I<sup>2</sup>S bus for audio data streaming. Section 3.2 discusses the SPI interface; this section discusses the I<sup>2</sup>S setup.

PAX270's  $I^2S$  interface can only be used as the  $I^2S$  master; the setup can be found at the routine HWEnableI2S():

```
11
//-----
// Function: HWEnableI2S()
//--
11
void HWEnableI2S(void)
{
      RETAILMSG(1,(TEXT("Setup Host GPIO & I2S Interface... \r\n"));
      //Basic Outline:
      // configure the GPIO registers and set to I2S mode
      // Set up I2S control registers at default condition
      // insert reset for I2S
      v_pI2SRegs->sacr0 |= 0x0000008;
// un-insert the reset
      v_pI2SRegs->sacr0 = 0x00007700;
// disable I2S unit clock
      v_pClockRegs->cken &= ~XLLP_CLKEN_I2S;
// setup GPIO direction regs
      v_pGPIORegs->GPDR0 |= XLLP_GPIO_BIT_I2SBITCLK
                           XLLP_GPIO_BIT_I2S_SYNC
                          XLLP_GPIO_BIT_I2S_SDATA_OUT;
      v_pGPIORegs->GPDR0 &= ~XLLP_GPIO_BIT_I2S_SDATA_IN;
      v_pGPIORegs->GPDR3 |= XLLP_GPIO_BIT_I2S_SYSCLK;
                                                      // SYSCLK as output
// configure GPIO alternate function regs
      v_pGPIORegs->GAFR0_U &= 0x00FFFFFF;
      v_pGPIORegs->GAFR0_U |= XLLP_GPIO_AF_BIT_I2SBITCLK_OUT
```

Installation

```
XLLP GPIO AF BIT I2S SDATA IN
                               XLLP_GPIO_AF_BIT_I2S_SDATA_OUT
                               XLLP_GPIO_AF_BIT_I2S_SYNC;
      v_pGPIORegs->GAFR0_U &= ~XLLP_GPIO_AF_BIT_I2S_SYSCLK_MASK;
       v_pGPIORegs->GAFR3_U |= XLLP_GPIO_AF_BIT_I2S_SYSCLK;
// configure I2S reg sacr0 but not enable I2S yet
      v_pI2SRegs->sacr0 = 0x00001104;
// configure system for I2S mode
      v_pI2SRegs->sacr1 = 0x0000000;
// configure clock divider
      v_pI2SRegs->sadiv = I2SRATE_44_1;
                                            // divider for 44.1kHz audio
// enable I2S
      v_pI2SRegs->sacr0 |= 0x0000001;
// enable Unit clock
      v_pClockRegs->cken |= XLLP_CLKEN_I2S;
             DumpRegsI2S();
11
             return ;
}
```

To program the TSC2100's audio function, this application report initially set up the following routine InitTSC2100Audio:

```
Initialize TSC2100 Audio Register at Default
11
     void InitTSC2100Audio(BOOL bInPowerHandler)
{
     RETAILMSG(1, (TEXT("InitTSC2100Audio.\r\n")));
     TSC2100WriteReg(TSC2100_AUDCTL1, AUDCTL1_SETUP_VALUE, bInPowerHandler);
     TSC2100WriteReg(TSC2100_ADCVOL, ADCVOL_SETUP_VALUE, bInPowerHandler);
     TSC2100WriteReg(TSC2100_DACVOL, DACVOL_SETUP_VALUE, bInPowerHandler);
     TSC2100WriteReg(TSC2100_BPVOL, BPVOL_SETUP_VALUE, bInPowerHandler);
     TSC2100WriteReg(TSC2100_AUDCTL2, AUDCTL2_SETUP_VALUE, bInPowerHandler);
     TSC2100WriteReg(TSC2100 AUDCTL3, AUDCTL3 SETUP VALUE, bInPowerHandler);
     TSC2100WriteReg(TSC2100_PLL1, PLL1_SETUP_VALUE, bInPowerHandler);
     TSC2100WriteReg(TSC2100_PLL2, PLL2_SETUP_VALUE, bInPowerHandler);
     TSC2100WriteReg(TSC2100_AUDCTL4, AUDCTL4_SETUP_VALUE, bInPowerHandler);
     TSC2100WriteReg(TSC2100_AUDCTL5, AUDCTL5_SETUP_VALUE, bInPowerHandler);
     TSC2100WriteReg(TSC2100_AUDPD, AUDPD_SETUP_VALUE, bInPowerHandler);
    RETAILMSG(1, (TEXT("Done InitTSC2100Audio.\r\n")));
```

}

The same as the touch function initialization, the setup values for audio in the preceding routine also can be found at the header file "TSC2100Regs.H", in the Appendix.

During the preceding initialization, the TSC2100 ADC and DAC were not powered up or unmuted. The power up and unmute for the audio path is done when recording or playing back. Some requests are on the audio paths' power up/down; for more details, see <u>SLAA230</u>.

# 4 Installation

The following procedure serves as an example of how to install the TSC2100 drivers on the MainStone II platform .

## Step I: Copy -

- Copy \TSC2100WinCE5Drivers\TSC2100.cec file into:
  - C:\WINCE500\PUBLIC\COMMON\OAK\CATALOG\CEC\
- Copy all files inside \TSC2100WinCE5Drivers\INC\ into:
  - C:\WINCE500\PLATFORM\MAINSTONEII\SRC\INC\

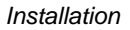

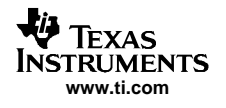

Copy the directories TSCLIB, TSCTouch, and TSCWaveDev into:
 C:\WINCE500\PLATFORM\MAINSTONEII\SRC\DRIVERS\

# Step II: Set Up -

This step sets up the catalog to include the TSC2100 device drivers.

Run Platform Builder 5.0, and the Platform Builder IDE appears.

- At the Platform Builder 5.0 IDE, open Manage Catalog Items from the menu File\Manage Catalog Items ...\. When the Manage Catalog Items window appears, click on the Import button on the right side of the window, navigate, find, and select TSC2100.cec in the directory:
  - C:\WINCE500\PUBLIC\COMMON\OAK\CATALOG\CEC\,
- and then click on **Open** so that the item is ported in.
- Click and drag to select all \*.cec files in the **Manage Catalog Items** window, and then click on the **Refresh** button to ensure that the new item is loaded.
- Close the Manage Catalog Items window by clicking on its OK button.

## Step III: Open -

This step opens a new or existing MainStone II workspace in the Platform Builder 5.0 IDE per the application. However, the procedure is ignored here.

## Step IV: Add -

This step adds the TSC2100 device drivers from the Catalog into the existing OS design.

In the **Catalog** window of the **Platform Builder 5.0 IDE**, find **TI TSC2100 Touch Controller Driver**, right-click on it, and select **Add to OS Design** to add the touch controller driver to the OS.

Similarly, find **TI TSC2100 Audio CODEC Driver**, right-click on it, and select **Add to OS Design** to add the audio driver to the OS.

As a result, both device drivers should appear under the **Device Drivers** section at the **OSDesignView** window of the WorkSpace.

## Step V: Modify -

This step modifies the building device drivers so as to include the TI TSC2100 drivers.

- Open the dirs file in the directory:
  - C:\WINCE500\PLATFORM\MAINSTONEII\SRC\DRIVERS\
- Eliminate the original **touch** from the list, and add on the **TSCLIB**, **TSCTOUCH** and **TSCWAVEDEV**. For example, the **dirs** file could be:

DIRS=\

```
TSCLIB \
   TSCTOUCH \
  TSCWAVEDEV \
# @CESYSGEN IF CE_MODULES_POINTER
# touch \setminus
# @CESYSGEN ENDIF CE_MODULES_POINTER
# @CESYSGEN IF CE_MODULES_DEVICE
# @CESYSGEN IF CE_MODULES_USBD
 hcd
       \
# @CESYSGEN ENDIF CE MODULES USBD
# @CESYSGEN IF CE_MODULES_SERIAL
 serial \
# @CESYSGEN ENDIF CE_MODULES_SERIAL
. . . . . .
. . . . . .
  Save and close the modified dirs file.
```

# Step VI: Update -

This step updates the Hardware Specific Files, so that the OS uses TSC2100 device drivers.

• Open the existing **platform.reg** file from **Hardware Specific** section of the **ParameterView** window of the workspace.

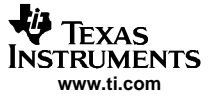

#### WinCE 5.0 TSC2100 Driver Code

• Edit the **platform.reg** file such that the old audio **dll** is deleted and the new **dll** is added into the TSC2100 audio:

```
; @CESYSGEN IF CE_MODULES_WAVEAPI
TE BSP NOAUDTO !
[HKEY LOCAL MACHINE\Drivers\BuiltIn\WaveDev]
  "Prefix"="WAV"
 "Dll"="pxa27x_wavedev.dll"
  "Dll"="wavedev.dll"
  "Index"=dword:1
  "Order"=dword:0
  "Priority256"=dword:95
  "Sysintr"=dword:19
 Save and close the updated platform.reg file.
.
  Similarly, edit the platform.bib file so that:
: ------
; @CESYSGEN IF CE_MODULES_WAVEAPI
IF BSP_NOAUDIO !
; pxa27x_wavedev.dll $(_FLATRELEASEDIR)\pxa27x_wavedev.dll
                                                      NK SH
  wavedev.dll $(_FLATRELEASEDIR)\wavedev.dll
                                         NK SH
ENDIF BSP_NOAUDIO !
; @CESYSGEN ENDIF CE_MODULES_WAVEAPI
; -------
                            _____
```

• Save and close the updated **platform.bib** file.

## Step VII: Change -

This step changes one secondary interrupt of the GPIO0 from the AC97 to PENIRQ (TSC2100 PINTDAV).

- At the menu File\Open..., navigate, find, and open the software code file intr.c inside the directory:
  - C:\WINCE500\PLAFORM\MAINSTONEII\SRC\KERNEL\OAL\
- Change the line in the **BSPIntrInit()** routine from:
  - OALIntrStaticTranslate(SYSINTR\_TOUCH, IRQ\_GPIO0\_UCB1400) to:
  - OALIntrStaticTranslate(SYSINTR\_TOUCH, IRQ\_GPIO0\_PENIRQ);
- Save and close the intr.c code file.

# 5 WinCE 5.0 TSC2100 Driver Code

To obtain the WinCE 5.0 TSC2100 driver code, contact the TI DAP Application Support Group at E-mail address

dataconvapps@list.ti.com

## 6 References

- 1. TSC2100 WinCE Generic Drivers application report (SLAA198)
- 2. TSC2100 EVM, Touch Screen Controller Evaluation Module user's guide (SLAU100)
- 3. Intel PXA27x Processor Developer's Kit, Order #: 278827-005
- TSC2100, Programmable Touch Screen Controller with Integrated Stereo Audio CODEC and Headphone/Speaker Amplifier data sheet (<u>SLAS378</u>)
- 5. Programming Audio Power Up/Down on TSC210x and TLV320AIC26/28 application report (SLAA230)

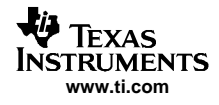

# Appendix A Header File for Defining TSC2100 Registers

```
11
// Copyright ©) Texas Instruments 2005. All rights reserved.
11
THIS CODE AND INFORMATION IS PROVIDED "AS IS" WITHOUT WARRANTY
OF ANY KIND, EITHER EXPRESSED OR IMPLIED, INCLUDING BUT NOT
LIMITED TO THE IMPLIED WARRANTIES OF MERCHANTABILITY AND/OR
FITNESS FOR A PARTICULAR PURPOSE.
Module Name:
                 TSC2100Reqs.H
Abstract:
                 This header file contains the definition of the TSC2100
                 device's control registers.
Functions:
Revision History:
Rev 0.0
                 Original Release
                                WXF
                                      11-30-2005
#ifndef __TSC2100Regs_H__
#define __TSC2100Regs_H__
                  0x8000
#define TSC2100_READ
#define TSC2100_WRITE 0x0000
/* TSC2100 Registers
// Data Registers (page0)
#define TSC2100_X 0x0000
                   0x0020
#define TSC2100_Y
#define TSC2100_Z1
                    0x0040
#define TSC2100_Z2
                     0x0060
#define TSC2100_BAT1
                    0x00x0
#define TSC2100_BAT2
                  0x00C0
#define TSC2100_AUX
                    0x00E0
#define TSC2100_TEMP1
                   0x0120
#define TSC2100_TEMP2 0x0140
// TouchScreen Control Registers (page1)
#define TSC2100_ADC
                     0x0800
                    0x0820
#define TSC2100_STATUS
#define TSC2100_REF
                     0x0860
                   0x0880
#define TSC2100_RESET
#define TSC2100_CFG
                     0x08A0
// Audio Control Registers (page2)
#define TSC2100_AUDCTL1
                         0x1000
#define TSC2100_ADCVOL
                        0x1020
#define TSC2100_DACVOL
                        0x1040
#define TSC2100_BPVOL
                       0x1060
#define TSC2100_AUDCTL2
                        0x1080
#define TSC2100_AUDPD
                        0x10A0
#define TSC2100_AUDCTL3
                         0x10C0
#define TSC2100_BASSLN0
                         0x10E0
#define TSC2100_BASSLN1
                         0x1100
#define TSC2100_BASSLN2
                         0x1120
#define TSC2100 BASSLN3
                         0x1140
#define TSC2100_BASSLN4
                         0x1160
#define TSC2100_BASSLN5
                         0x1180
#define TSC2100_BASSLD1
                         0x11A0
#define TSC2100_BASSLD2
                         0x11C0
#define TSC2100_BASSLD4
                         0x11E0
#define TSC2100_BASSLD5
                          0x1200
#define TSC2100_BASSRN0
                          0x1220
```

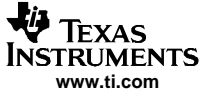

Appendix A

```
#define TSC2100 BASSRN1
                            0x1240
#define TSC2100_BASSRN2
                             0x1260
#define TSC2100_BASSRN3
                            0x1280
#define TSC2100_BASSRN4
                            0x12A0
#define TSC2100 BASSRN5
                            0x12C0
#define TSC2100_BASSRD1
                           0x12E0
#define TSC2100_BASSRD2
                           0x1300
#define TSC2100_BASSRD4
                           0x1320
#define TSC2100_BASSRD5
                           0x1340
#define TSC2100_PLL1
                          0x1360
#define TSC2100_PLL2
                          0x1380
#define TSC2100_AUDCTL4
                           0x13A0
#define TSC2100_AUDCTL5
                            0x13C0
/**********
/* TSC2100 Register Definitions
******
/*
** Touch Screen
*/
// A/D Converter Control Register: TSC2100_ADC
// ControlMode
                      0x0000
#define ADC_PSM_HOST
#define ADC_PSM_TSC
                      0x8000
#define ADC_PSM_PENUP
                       0 \times 0000
#define ADC_PSM_PENDOWN
                       0x8000
// ConversionControl
#define ADC_STS_NORMAL
                           0 \times 0000
#define
        ADC_STS_STOP 0x4000
// A/D Function
#define ADC_AD_MASK
                            0x3C00
#define ADC_AD_NOSCAN
                         0x0000
#define ADC_AD_XY_SCAN 0x0400
#define ADC_AD_XYZ_SCAN
                            0x0800
#define ADC_AD_X_SCAN
                          0x0C00
#define ADC_AD_Y_SCAN
                          0x1000
#define ADC_AD_Z_SCAN
                          0x1400
#define ADC_AD_BAT1_CONV
                         0x1800
#define ADC_AD_BAT2_CONV
                         0x1C00
#define ADC_AD_AUX_CONV
                           0x2000
#define ADC_AD_AUX_SCAN
                           0x2400
#define ADC_AD_TEMP1_CONV
                          0x2800
#define ADC_AD_PORT_SCAN
                          0x2C00
#define ADC_AD_TEMP2_CONV
                          0x3000
#define ADC_AD_X_DRIVER
                            0x3400
#define ADC_AD_Y_DRIVER
                            0x3800
#define ADC_AD_Z_DRIVER
                            0x3C00
// A/D Resolution Control
#define ADC_RS_8
                  0x0100
                    0x0200
#define ADC_RS_10
#define ADC_RS_12
                      0x0000
// A/D Convert Averaging Control
#define ADC_AV_0 0x0000
#define ADC_AV_4
                      0x0040
                    0x0080
#define ADC_AV_8
#define ADC_AV_16
                      0x00C0
// A/D Convert Clock Control
#define ADC CL 8MHz 0x0000
#define ADC_CL_4MHz
                         0x0010
#define ADC_CL_2MHz
                       0x0020
#define ADC_CL_1MHz
                        0x0030
// Panel Voltage Stabilization Time Control
#define ADC_PV_0uS
                      0 \times 0000
#define ADC_PV_100uS
                      0x0002
```

TEXAS INSTRUMENTS www.ti.com

> #define ADC PV 500uS 0x0004 #define ADC\_PV\_1mS 0x0006 #define ADC\_PV\_5mS 0x0008 #define ADC\_PV\_10mS 0x000A #define ADC PV 50mS 0x000C #define ADC\_PV\_100mS 0x000E // Mean vs Median average mode #define ADC\_AVG\_Mean 0x0000 #define ADC\_AVG\_Median 0x0001 // Status Control Register: TSC2100\_STATUS // PENIRQ/DAV pin function #define STATUS\_INT\_PEN 0x0000 #define STATUS\_INT\_DAV 0x4000 0x8000 #define STATUS\_INT\_BOTH // SAR ADC status #define STATUS\_PWRDN\_DOWN 0x2000 // SAR ADC (TSC or Host) mode status #define STATUS\_HCTLM\_TSC 0x1000 // SAR ADC data available status #define STATUS\_DAV\_DAV 0x0800 #define STATUS\_XSTAT\_DAV 0x0400 #define STATUS\_YSTAT\_DAV 0x0200 #define STATUS\_Z1STAT\_DAV 0x0100 #define STATUS\_Z2STAT\_DAV 0x0080 #define STATUS\_B1STAT\_DAV 0x0040 #define STATUS\_B2STAT\_DAV  $0 \times 0020$ #define STATUS\_AXSTAT\_DAV 0x0010 #define STATUS\_T1STAT\_DAV 0x0004 #define STATUS\_T2STAT\_DAV 0x0002 // Reference Control Register: TSC2100\_REF // Internal Reference Mode #define REF\_INT\_EXTERNAL 0x0000 #define REF\_INT\_INTERNAL 0x0010 // Power-Up Delay Reference #define REF\_DL\_OuS  $0 \times 0000$ #define REF\_DL\_100uS  $0 \times 0004$ #define REF\_DL\_500uS 0x0008 #define REF\_DL\_1mS 0x000C // Power Down Reference - Ref PowerDown between Conversions #define REF\_PDN\_ON  $0 \times 0000$ #define REF\_PDN\_OFF 0x0002 // Reference Voltage Control #define REF\_RFV\_125 0x0000 #define REF\_RFV\_250 0x0001 // Reset Control Register: TSC2100\_RESET // Reset #define RESET\_RESET 0xBB00 // Configuration Control Register: TSC2100\_CFG // Precharge Time (in uSecond) #define CFG\_PRE\_20 0x0000 #define CFG\_PRE\_84 0x0008 #define CFG\_PRE\_276 0x0010 #define CFG\_PRE\_340  $0 \times 0018$ #define CFG PRE 1044 0x0020 #define CFG\_PRE\_1108 0x0028 #define CFG\_PRE\_1300 0x0030 #define CFG\_PRE\_1364 0x0038 // Sense Time (in uSecond)

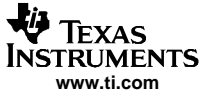

#define CFG SNS 32 0x0000 #define CFG\_SNS\_96 0x0001 #define CFG\_SNS\_544 0x0002 #define CFG\_SNS\_608 0x0003 #define CFG SNS 2080 0x0004 #define CFG\_SNS\_2144 0x0005 #define CFG\_SNS\_2592 0x0006 #define CFG\_SNS\_2656 0x0007 /\* \*\* Audio \*/ // Audio Control Register: TSC2100\_AUDCTL1 // ADC High-Pass Filter #define AUDCTL1\_ADCHPF\_DISABLED  $0 \times 0000$ #define AUDCTL1\_ADCHPF\_00045Fs 0x4000#define AUDCTL1\_ADCHPF\_00125Fs 0x8000 #define AUDCTL1\_ADCHPF\_0025Fs 0xC000 // ADC Input Mux #define AUDCTL1\_ADCIN\_MIC 0x0000 #define AUDCTL1\_ADCIN\_AUX  $0 \times 1000$ #define AUDCTL1\_ADCIN\_DIFF 0x2000 // Codec word length #define AUDCTL1\_WLEN\_16Bit 0x0000 #define AUDCTL1\_WLEN\_20Bit 0x0400 0x0800 #define AUDCTL1\_WLEN\_24Bit #define AUDCTL1\_WLEN\_32Bit 0x0C00 // Data format #define AUDCTL1\_DATFM\_I2S 0x0000 #define AUDCTL1\_DATFM\_DSP 0x0100 #define AUDCTL1\_DATFM\_RJUST 0x0200 #define AUDCTL1\_DATFM\_LJUST 0x0300 // DAC Sample rate #define AUDCTL1\_DACFS\_1 0x0000 #define AUDCTL1\_DACFS\_1\_5 0x0008 #define AUDCTL1\_DACFS\_2 0x0010 #define AUDCTL1\_DACFS\_3 0x0018 #define AUDCTL1\_DACFS\_4 0x0020 #define AUDCTL1\_DACFS\_5 0x0028 #define AUDCTL1\_DACFS\_5\_5 0x0030 #define AUDCTL1\_DACFS\_6 0x0038 // ADC Sample rate #define AUDCTL1\_ADCFS\_1  $0 \times 0000$ #define AUDCTL1\_ADCFS\_1\_5 0x0001 #define AUDCTL1\_ADCFS\_2 0x0002 #define AUDCTL1\_ADCFS\_3 0x0003 #define AUDCTL1\_ADCFS\_4 0x0004 #define AUDCTL1\_ADCFS\_5 0x0005 #define AUDCTL1\_ADCFS\_5\_5 0x0006 #define AUDCTL1\_ADCFS\_6 0x0007 // Gain Control for Headset/Aux: TSC2100\_ADCVOL // ADC Mute #define ADCVOL\_ADMUT\_ACTIVE  $0 \times 0000$ #define ADCVOL\_ADMUT\_MUTE 0x8000 // ADC PGA Settings #define ADCVOL\_ADPGA\_MASK 0x7F00 // AGC Target Gain for ADC input. #define ADCVOL\_AGCTG\_05\_5 0x0000 #define ADCVOL\_AGCTG\_08 0x0020 0x0040 #define ADCVOL\_AGCTG\_10 #define ADCVOL\_AGCTG\_12 0x0060 0x0080 #define ADCVOL\_AGCTG\_14 0x00a0 #define ADCVOL\_AGCTG\_17

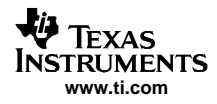

#define ADCVOL AGCTG 20 0x00c0 #define ADCVOL\_AGCTG\_24 0x00e0 // AGC Time constant for Headset/Aux Input #define ADCVOL\_AGCTC\_8\_100  $0 \times 0000$ #define ADCVOL\_AGCTC\_11\_100 0x0002 #define ADCVOL\_AGCTC\_16\_100 0x0004 #define ADCVOL\_AGCTC\_20\_100 0x0006 #define ADCVOL\_AGCTC\_8\_200 0x0008 #define ADCVOL\_AGCTC\_11\_200 0x000a #define ADCVOL\_AGCTC\_16\_200 0x000c #define ADCVOL\_AGCTC\_20\_200 0x000e #define ADCVOL\_AGCTC\_8\_400 0x0010 #define ADCVOL\_AGCTC\_11\_400 0x0012 #define ADCVOL\_AGCTC\_16\_400 0x0014 #define ADCVOL\_AGCTC\_20\_400 0x0016 #define ADCVOL\_AGCTC\_8\_500 0x0018 #define ADCVOL\_AGCTC\_11\_500 0x001a #define ADCVOL\_AGCTC\_16\_500 0x001c #define ADCVOL\_AGCTC\_20\_500 0x001e // AGC Enable for Headset/Aux Input #define ADCVOL\_AGCEN\_OFF 0x0000 #define ADCVOL\_AGCEN\_ON 0x0001 // DAC Volume Control Register: TSC2100\_DACVOL // Left DAC Mute #define DACVOL\_DALMU\_ACTIVE 0x0000 #define DACVOL\_DALMU\_MUTE  $0 \times 8000$ // Right DAC Mute #define DACVOL\_DARMU\_ACTIVE 0x0000 #define DACVOL\_DARMU\_MUTE  $0 \times 0080$ // BPVOL PGA Control Register: TSC2100\_BPVOL // Analog Sidetone Mute Control #define BPVOL\_ASTMU\_ACTIVE  $0 \times 0000$ #define BPVOL\_ASTMU\_MUTE 0x8000 // Analog sidetone gain setting 0x7F00 #define BPVOL\_ASTG\_MASK 0x4500 #define BPVOL\_ASTG\_0DB // Digital Sidetone Mute #define BPVOL\_DSTMU\_ACTIVE  $0 \times 0000$ #define BPVOL\_DSTMU\_MUTE  $0 \times 0080$ // Digital sidetone gain setting #define BPVOL\_DSTG\_MASK 0x007E #define BPVOL\_DSTG\_0DB 0x0000 // Analog sidetone PGA Flag #define BPVOL\_ASTGF\_SOFT 0x0000 #define BPVOL\_ASTGF\_DONE 0x0001 // Audio Control 2 Register: TSC2100\_AUDCTL2 // Keyclick enable  $0 \times 0000$ #define AUDCTL2\_KCLEN\_OFF #define AUDCTL2\_KCLEN\_ON 0x8000 // Keyclick amplitude #define AUDCTL2\_KCLAC\_MASK 0x7000 #define AUDCTL2\_KCLAC\_MED 0x4000 // Headset/Aux of Handset PGA Soft-stepping #define AUDCTL2 APGASS ONE 0x0000 #define AUDCTL2\_APGASS\_TWO 0x0800 // Keyclick Frequency 0x0700 #define AUDCTL2\_KCLFRQ\_MASK

0x0400

#define AUDCTL2\_KCLFRQ\_1KHZ

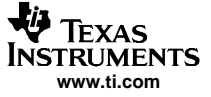

Appendix A

// Keyclick length #define AUDCTL2\_KCLLN\_32 0x00F0 // DAC Left/Right PGA Flag #define AUDCTL2\_DLGAF\_DONE 0x0008 #define AUDCTL2\_DRGAF\_DONE 0x0004 // DAC Channel PGA Soft-stepping control #define AUDCTL2\_DASTC\_ONE 0x0000 #define AUDCTL2\_DASTC\_TWO 0x0002 // ADC PGA Flag #define AUDCTL2\_ADGAF\_DONE  $0 \times 0001$ // Codec Power Control Register: TSC2100\_AUDPD // Audio CODEC Power Down #define AUDPD\_PWDNC\_ON 0x0000 #define AUDPD\_PWDNC\_OFF 0x8000 // Audio Bypass/sidetone Power Down 0x0000 #define AUDPD\_ASTPWD\_ON #define AUDPD\_ASTPWD\_OFF 0x2000 // Audio Output Driver Enable #define AUDPD\_DAODRC\_OFF 0x0000 #define AUDPD\_DAODRC\_ON 0x1000 // Audio Bypass/sidetone Power Down Flag #define AUDPD\_ASTPWF 0x0800 // DAC power down #define AUDPD\_DAPWDN\_ON 0x00000x0400 #define AUDPD\_DAPWDN\_OFF // ADC power down #define AUDPD ADPWDN ON 0x00000x0200 #define AUDPD\_ADPWDN\_OFF // Virtual ground power down #define AUDPD\_VGPWDN\_ON 0x0000 #define AUDPD\_VGPWDN\_OFF 0x0100 // ADC and DAC power down Flag #define AUDPD\_ADPWDF 0x0080 // ADC power down flag #define AUDPD\_DAPWDF 0x0040 // DAC power down flag // ADWS Pin Function Select #define AUDPD\_ADWSF\_HWPWDN  $0 \times 0000$ #define AUDPD\_ADWSF\_ADCW  $0 \times 0020$ // VBIAS Voltage #define AUDPD\_VBIAS\_25V 0x0000 #define AUDPD\_VBIAS\_20V  $0 \times 0.010$ // Digital Audio Effects Filter control #define AUDPD\_EFFCTL\_DISABLE  $0 \times 0000$ #define AUDPD\_EFFCTL\_ENABLE 0x0002 // De-emphasis filter enable #define AUDPD\_DEEMPF\_DISABLE  $0 \times 0000$ #define AUDPD\_DEEMPF\_ENABLE 0x0001 // Audio Control 3 Register: TSC2100\_AUDCTL3 // DAC Channel Master Volume Control #define AUDCTL3\_DMSVOL\_INDEP  $0 \times 0000$ #define AUDCTL3\_DMSVOL\_RIGHT 0x4000 #define AUDCTL3\_DMSVOL\_LEFT 0x8000 // Reference Sampling Rate #define AUDCTL3\_REFFS\_48 0x0000 #define AUDCTL3\_REFFS\_44\_1 0x2000 // Master transfer mode 0x0000 #define AUDCTL3\_DAXFM\_CONT #define AUDCTL3\_DAXFM\_256S 0x1000 // Codec master/slave selection 0x0000 #define AUDCTL3\_SLVMS\_SLAVE #define AUDCTL3\_SLVMS\_MASTER 0x0800// DAC Max Output Signal Swing #define AUDCTL3\_DAPK2PK\_2000 0x0000

#define AUDCTL3 DAPK2PK 2192 0x0200 #define AUDCTL3\_DAPK2PK\_2402 0x0400 #define AUDCTL3\_DAPK2PK\_2633 0x0600 // AGC Noise Threshold #define AUDCTL3\_AGCNL\_60  $0 \times 0000$ #define AUDCTL3\_AGCNL\_70 0x0010 #define AUDCTL3\_AGCNL\_80 0x0020 #define AUDCTL3\_AGCNL\_90 0x0030 // AGC clip stepping disable #define AUDCTL3\_CLPST\_DISABLE 0x0000 #define AUDCTL3\_CLPST\_ENABLE 0x0008 #define AUDCTL3\_REVID\_MASK 0x0007 // PLL Program Register: TSC2100\_PLL1 // PLL Enable #define PLL1\_PLLSEL\_DISABLE  $0 \times 0000$ #define PLL1\_PLLSEL\_ENABLE 0x8000 // PLL Program Q, P, I #define PLL1\_QVAL\_MASK 0x7800 // Q Value #define PLL1\_PVAL\_MASK 0x0700 // P Value #define PLL1\_IVAL\_MASK 0x00fc // I Value // PLL Program Register: TSC2100\_PLL2 // PLL Program D Oxfffc // D Value #define PLL2\_DVAL\_MASK // Audio Control 4 Register: TSC2100 AUDCTL4 // ADC PGA Soft\_Stepping Control #define AUDCTL4\_ADSTPD\_ENABLE  $0 \times 0000$ #define AUDCTL4\_ADSTPD\_DISABLE 0x8000 // DAC PGA Soft\_Stepping Control #define AUDCTL4\_DASTPD\_ENABLE 0x0000 #define AUDCTL4\_DASTPD\_DISABLE 0x4000 // Analog Sidetone PGA soft stepping #define AUDCTL4\_ASSTPD\_ENABLE 0x0000 #define AUDCTL4\_ASSTPD\_DISABLE 0x2000 // Digital Sidetone Zero Cross Control #define AUDCTL4\_DSTPD\_ENABLE 0x0000 #define AUDCTL4\_DSTPD\_DISABLE 0x1000 // AGC Hysteresis selection #define AUDCTL4\_AGCHYS\_1  $0 \times 0000$ #define AUDCTL4\_AGCHYS\_2 0x0200 #define AUDCTL4\_AGCHYS\_4 0x0400 #define AUDCTL4\_AGCHYS\_0 0x0600 // Short Circuit Detected Enable #define AUDCTL4\_SHCKT\_Enable 0x0000 #define AUDCTL4\_SHCKT\_Disable 0x0100 // Short Circuit Detected Mode (auto PWDN if SC detected) #define AUDCTL4\_SHCKTPD\_NOPWD  $0 \times 0000$ #define AUDCTL4\_SHCKTPD\_AUTOPWD 0x0080 // Short circuit Detection flag #define AUDCTL4\_SHCKTF 0x0040 // DAC POP Reduction Enable #define AUDCTL4\_PRON\_Disable 0x0000 #define AUDCTL4\_PRON\_Enable 0x0020 // DAC POP Reduction Clock Setting #define AUDCTL4\_PRCL\_Fast 0x0000 #define AUDCTL4\_PRCL\_Slow 0x0010 // DAC POP Reduction Duration Setting #define AUDCTL4\_PRRT\_Long 0x0000 #define AUDCTL4\_PRRT\_Median1 0x0004 #define AUDCTL4\_PRRT\_Median2 0x0008 #define AUDCTL4\_PRRT\_Short 0x000C

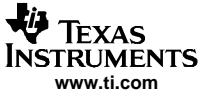

Appendix A

```
//***** Audio Control Register 5: TSC2100 AUDCTL5
// Max ADC PGA for AGC
// Unsigned Integer * 0x200
// AGC Debounce Time for Detecting Noise
#define AUDCTL5 MNDB 0mS
                             0 \times 0000
#define AUDCTL5_MNDB_05mS
                              0x0040
#define AUDCTL5_MNDB_1mS
                              0 \times 0080
                              0x00C0
#define AUDCTL5_MNDB_2mS
#define AUDCTL5_MNDB_4mS
                              0 \times 0100
#define AUDCTL5_MNDB_8mS
                               0x0140
#define AUDCTL5_MNDB_16mS
                               0x0180
#define AUDCTL5_MNDB_32mS
                               0x01C0
// AGC Debounce Time for Detecting Signal
#define AUDCTL5_MSDB_0mS
                           0x0000
#define AUDCTL5_MSDB_05mS
                               0x0008
#define AUDCTL5_MSDB_1mS
                             0 \times 0010
#define AUDCTL5_MSDB_2mS
                             0x0018
#define AUDCTL5_MSDB_4mS
                              0x0020
#define AUDCTL5_MSDB_8mS
                               0x0028
#define AUDCTL5_MSDB_16mS
                               0x0030
#define AUDCTL5_MSDB_32mS
                               0x0038
// Driver POP Reduction Enable
#define AUDCTL5_DPOP_Enable
                                  0 \times 0000
#define AUDCTL5_DPOP_Disable
                             0x0004
// Driver POP Reduction Duration Setting
#define AUDCTL5_DPRT_Normal
                                0x0000
                               0 \times 0002
#define AUDCTL5_DPRT_Long
11
11
             TSC2100 Initialization Value Definitions
11
// Values for Initializing TSC2100 Touch Screen Function
#define ADC_SETUP_VALUE
                                 (ADC_PSM_TSC | \
                                ADC_STS_NORMAL | \
                                ADC_AD_XY_SCAN | \
                                ADC_RS_12 | \setminus
                                ADC_AV_16 | \
                                ADC_CL_2MHz | \setminus
                                ADC_PV_1mS | \
                                ADC_AVG_Median)
#define ADC_STOP_CONVERSIONS
                               (ADC_PSM_TSC | \
                                ADC_STS_STOP | \
                                ADC_AD_XY_SCAN | \
                                ADC_RS_12 | \setminus
                                ADC_AV_16 | \
                                ADC_CL_2MHz | \
                                ADC_PV_1mS | \
                                ADC_AVG_Median)
#define STS_SETUP_VALUE
                                 (STATUS_INT_DAV)
#define REF_SETUP_VALUE
                                 (REF_INT_INTERNAL | REF_DL_100uS | \
                                REF_PDN_ON | REF_RFV_250)
#define CFG_SETUP_VALUE
                                 (CFG_PRE_84 | CFG_SNS_608)
// Values for Initializing TSC2100 Audio Function
#define AUDCTL1_SETUP_VALUE
                                 (AUDCTL1_ADCHPF_DISABLED | \
                                AUDCTL1_ADCIN_MIC
                                                    | \rangle
                                AUDCTL1_WLEN_16Bit
                                AUDCTL1_DATFM_I2S
                                                      \backslash
                                AUDCTL1 DACFS 1
                                                    | \rangle
                                AUDCTL1_ADCFS_1)
#define ADCVOL_SETUP_VALUE
                                 (ADCVOL_ADMUT_MUTE | \
                                ADCVOL_AGCTG_05_5 | \
                                ADCVOL_AGCTC_8_100 | \
                                ADCVOL_AGCEN_OFF)
                                  (ADCVOL_ADMUT_ACTIVE | \
#define ADCVOL_UNMUTE_VALUE
                                ADCVOL_AGCTG_05_5
```

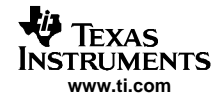

```
ADCVOL AGCTC 8 100 | \
                                ADCVOL_AGCEN_OFF)
#define DACVOL_SETUP_VALUE
                                 (DACVOL_DALMU_MUTE | \
                                DACVOL_DARMU_MUTE)
#define BPVOL_SETUP_VALUE
                                (BPVOL_ASTMU_MUTE | \
                                BPVOL_DSTMU_MUTE | 0x4500 )
#define AUDCTL2_SETUP_VALUE
                                  (AUDCTL2_KCLEN_ON
                                                      | \rangle
                                AUDCTL2_KCLAC_MED
                                                   | \rangle
                               AUDCTL2_APGASS_ONE
                                                   | \rangle
                                AUDCTL2_KCLFRQ_1KHZ | \
                               AUDCTL2_KCLLN_32
                                                   | \rangle
                               AUDCTL2_DASTC_ONE)
// this is for capless mode // NOTE: the VGND is powered ON for capless mode output
#define AUDPD_SETUP_VALUE
                                (AUDPD_PWDNC_ON
                                                   | \rangle
                               AUDPD_ASTPWD_OFF
                                                    /
                               AUDPD_DAODRC_ON
                                                    \mathbf{1}
                               AUDPD_DAPWDN_OFF
                                                    \
                               AUDPD_ADPWDN_OFF
                                                    \
                                AUDPD_VGPWDN_ON
                                                    \
                                AUDPD_ADWSF_HWPWDN
                                                    \backslash
                                AUDPD_VBIAS_25V
                                                    \
                                AUDPD_EFFCTL_DISABLE
                                                      \backslash
                               AUDPD_DEEMPF_DISABLE )
#define AUDCTL3_SETUP_VALUE
                                  (AUDCTL3_DMSVOL_INDEP | \
                                AUDCTL3_REFFS_44_1
                                                      \backslash
                                                    AUDCTL3_DAXFM_256S
                                                    | \rangle
                               AUDCTL3_SLVMS_SLAVE | \
                               AUDCTL3_DAPK2PK_2000 | \
                               AUDCTL3_AGCNL_60
                                                      \backslash
                               AUDCTL3_CLPST_DISABLE)
// Using I2S/SYSCLK which is 11.343Mhz and, with Q=2, gives 44.3kHz.
// which is what the Intel processor is using for the sample rate.
#define PLL1_SETUP_VALUE
                               (PLL1_PLLSEL_DISABLE | \
                                (2 << 11) | \
                                (1 << 8) | \
                                (8 << 2))
#define PLL2_SETUP_VALUE
                               (0)
#define AUDCTL4_SETUP_VALUE
                                  (AUDCTL4_ADSTPD_ENABLE | \
                               AUDCTL4_DASTPD_ENABLE
                                                       \backslash
                                AUDCTL4_ASSTPD_ENABLE
                                                       \
                               AUDCTL4_DSTPD_ENABLE
                                                     \
                               AUDCTL4_AGCHYS_1
                                                       \backslash
                                AUDCTL4_SHCKT_Enable
                                                       \setminus
                                                     AUDCTL4_SHCKTPD_NOPWD
                                                       \backslash
                                AUDCTL4_PRON_Enable
                                                       \backslash
                                                     | \rangle
                                AUDCTL4_PRCL_Slow
                                AUDCTL4_PRRT_Long )
                                  (0xFE00 | \
#define AUDCTL5_SETUP_VALUE
                                AUDCTL5_MNDB_0mS
                                AUDCTL5_MSDB_0mS
                                                     \
                               AUDCTL5_DPOP_Enable | \
                               AUDCTL5_DPRT_Long )
#endif //__TSC2100Regs_H__
```

#### **IMPORTANT NOTICE**

Texas Instruments Incorporated and its subsidiaries (TI) reserve the right to make corrections, modifications, enhancements, improvements, and other changes to its products and services at any time and to discontinue any product or service without notice. Customers should obtain the latest relevant information before placing orders and should verify that such information is current and complete. All products are sold subject to TI's terms and conditions of sale supplied at the time of order acknowledgment.

TI warrants performance of its hardware products to the specifications applicable at the time of sale in accordance with TI's standard warranty. Testing and other quality control techniques are used to the extent TI deems necessary to support this warranty. Except where mandated by government requirements, testing of all parameters of each product is not necessarily performed.

TI assumes no liability for applications assistance or customer product design. Customers are responsible for their products and applications using TI components. To minimize the risks associated with customer products and applications, customers should provide adequate design and operating safeguards.

TI does not warrant or represent that any license, either express or implied, is granted under any TI patent right, copyright, mask work right, or other TI intellectual property right relating to any combination, machine, or process in which TI products or services are used. Information published by TI regarding third-party products or services does not constitute a license from TI to use such products or services or a warranty or endorsement thereof. Use of such information may require a license from a third party under the patents or other intellectual property of the third party, or a license from TI under the patents or other intellectual property of TI.

Reproduction of information in TI data books or data sheets is permissible only if reproduction is without alteration and is accompanied by all associated warranties, conditions, limitations, and notices. Reproduction of this information with alteration is an unfair and deceptive business practice. TI is not responsible or liable for such altered documentation.

Resale of TI products or services with statements different from or beyond the parameters stated by TI for that product or service voids all express and any implied warranties for the associated TI product or service and is an unfair and deceptive business practice. TI is not responsible or liable for any such statements.

Following are URLs where you can obtain information on other Texas Instruments products and application solutions:

| Products         |                        | Applications       |                           |
|------------------|------------------------|--------------------|---------------------------|
| Amplifiers       | amplifier.ti.com       | Audio              | www.ti.com/audio          |
| Data Converters  | dataconverter.ti.com   | Automotive         | www.ti.com/automotive     |
| DSP              | dsp.ti.com             | Broadband          | www.ti.com/broadband      |
| Interface        | interface.ti.com       | Digital Control    | www.ti.com/digitalcontrol |
| Logic            | logic.ti.com           | Military           | www.ti.com/military       |
| Power Mgmt       | power.ti.com           | Optical Networking | www.ti.com/opticalnetwork |
| Microcontrollers | microcontroller.ti.com | Security           | www.ti.com/security       |
|                  |                        | Telephony          | www.ti.com/telephony      |
|                  |                        | Video & Imaging    | www.ti.com/video          |
|                  |                        | Wireless           | www.ti.com/wireless       |

Mailing Address: Texas Instruments

Post Office Box 655303 Dallas, Texas 75265

Copyright © 2006, Texas Instruments Incorporated